## Hjemmesider klubb/krets opprette og flytte menyer

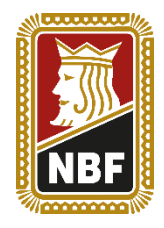

Laget: 30. oktober 2024 Laget av: Allan Livgård Sist oppdatert: 30. oktober 2024 Siste oppdatering av: Allan Livgård

## Innledning:

Klubb- og kretsmalen er satt opp med seks (fem for krets) menypunkter; Artikler, Resultater, Klubbinfo, Medlemmer, Arkiv og Terminliste. I mange tilfeller vil man ha flere menypunkter, eller en annen rekkefølge på disse.

## Hvordan opprette flere menyer:

|                                                                                                    | /          |            |         | 100 C                   |
|----------------------------------------------------------------------------------------------------|------------|------------|---------|-------------------------|
| the second second second second second second second second second second second second second second second se | Hjemmeside | Klubbadmin | Oppsett |                         |
| Artikler Resultater Klubbinfo Medlemmer Arkiv Termini                                                           | iste       |            |         | + Opprette side -       |
|                                                                                                    |            |            |         | 🖉 Rediger side  👕 Slett |

I bildet over trykker man på «+ Opprette side» og velger enten «Tom side» eller «Lenke».

I de aller fleste tilfellene vil man velge Tom side, og deretter bygge opp denne med ulike widgets. Hva siden skal hete kan man endre i menyen til høyre (utgangspunktet er «New page»).

Når man deretter har lagret siden vil denne dukke opp som ett nytt menypunkt. (Se veiledning om <u>skjulte sider</u> dersom man ikke ønsker dette som en del av menyen)

## Hvordan flytte på menyer:

For å flytte på menyene bruker man rett og slett «drag and drop»:

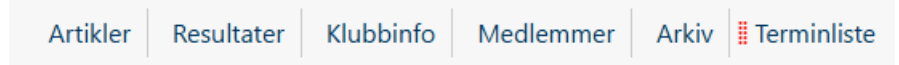

Mellom menynavnene er det vertikale streker. Når man holde musepeker over får man opp tegnet ved siden av Terminliste over, og kan enkelt fra menypunktet dit man vil flytte det. Merk at musepekeren må være ca midt over «streken».